## **WSL SSH In Windows 11**

How to install Linux on Windows with WSL (Microsoft)

Connection settings for this article

|        | Host Name   | Login Name           |
|--------|-------------|----------------------|
| Server | Jump_Server | Jump_Server_Username |
| Client | Localhost   | Local_Username       |

## **Command install**

## **Check OS version**

Start PowerShell or Command Prompt by selecting "Run as administrator". PowerShell or Command Prompt can also be opened in Windows Terminal. The command to check the OS version is as follows:

PS C:\Windows\System32> winver

From: https://portal.isee.nagoya-u.ac.jp/stel-it/ - STEL-IT wiki

Permanent link: https://portal.isee.nagoya-u.ac.jp/stel-it/doku.php?id=public:win11\_wsl2\_ssh\_en&rev=1710486051

Last update: 2024/03/15 16:00

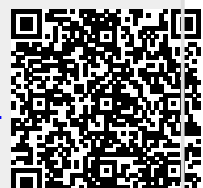